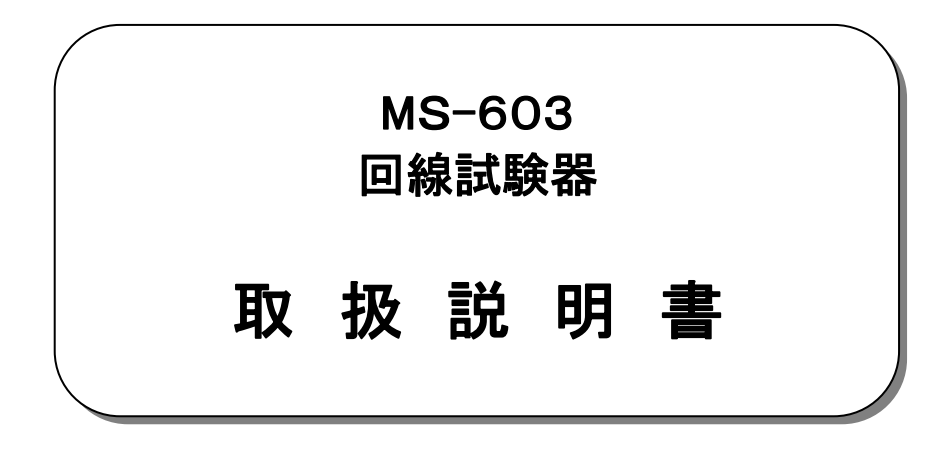

初版 2009年 4月

大井電気株式会社

## はじめに

このたびは、「MS-603 回線試験器」をご利用いただき、誠にありがとうございます。 この取扱説明書をよくお読みになり、正しくお使い下さい。 また、取扱説明書は大切に保存し、必要なときにお読み下さい。

#### -注意事項-

◎本機器を不法改造すると法令により処罰されることがあります。
◎本機器に貼っている証明ラベルや製造番号を剥がすとその効力が失われます。

## 日本国外への持ち出しについて

「この製品(または技術)を国際的な平和および安全の維持の妨げとなる使用目的を有するものに再提供 したり、また、そのような目的に自ら使用したり第三者に使用させたりしないようお願いいたします。 尚、輸出等される場合は外為法および関係法令の定めるところに従い必要な手続きをおとりください。」

This is notification that you, as purchaser of the products/technology, are not allowed to perform any of the following:

- 1.Resell or retransfer these products/technology to any party intending to disturb international peace and security.
- 2.Use these products/technology yourself for activities disturbing international peace and security.
- 3.Allow any other party to use these products/technology for activities disturbing international peace and security.

Also, as purchaser of these products/technology, you agree to follow the procedures for the export or transfer of these products/technology, under the Foreign Exchange and Foreign Trade Control Law, when you export or transfer the products/technology abroad.

## アフターサービスについて

無償保証期間は御納入から1年間とさせていただきますが、落下による破損や規格以上の過大入力による 障害等の取り扱い方法に起因する修理につきましては、有償とさせていただく事があります。 修理のお問い合わせはお求めになった販売代理店、又は弊社営業までご連絡下さい。

### ご注意

本書の内容の一部又は全部を無断で転載することは固くお断りします。 本機器の故障、誤動作、不具合などによって生じた損害等の純粋経済損害につきましては、当社は一切そ の責任を負いかねますので、あらかじめご了承下さい。

## 安全上のご注意

- ご使用の前にこの取扱説明をよくお読みのうえ、正しくお使い下さい。
- お読みになったあとは、いつでも見られる所に必ず保管して下さい。

#### 表示の意味

| ▲警告 この表示は『人が死亡または重傷を<br>可能性が想定される』という意味です | <sup>€う</sup> 。 ▲注意 | この表示は『人が傷害を負う可能性が<br>想定される』という意味です。 |
|-------------------------------------------|---------------------|-------------------------------------|
|-------------------------------------------|---------------------|-------------------------------------|

## 記号の説明

| ▲<br>注意内容の記号<br>『注意して下さい』 | 一般注意 感電注意 発火 | <ul> <li>指示内容の記号</li> <li>注意</li> <li>『必ず実施』</li> </ul>                                                                                                    | ● ● ● ● ● ● ● ● ● ● ● ● ● ● ● ● ● ● ● |
|---------------------------|--------------|----------------------------------------------------------------------------------------------------|---------------------------------------|
| ◇禁止内容の記号<br>『してはいけない』     | 一般禁止 分解禁止 火気 | A CONTRACTION TO A CONTRACT OF CONTRACT OF CONTRACTOR OF CONTRACTOR OF CONTRACTOR OF CONTRACTOR OF CONTRACTOR OF CONTRACT OF CONTRACT OF CONTRACT OF CONTRACT OF CONTRACT OF CONTRACT OF CONTRACT OF CONTRACT OF CONTRACTOR OF CONTRACTOR OF CONTRACTOR OF CONTRACTOR OF CONTRACTOR OF CONTRACTOR OF CONTRACTOR OF CONTRACTOR OF CONTRACTOR OF CONTRACT | と ぬれ手禁止                               |

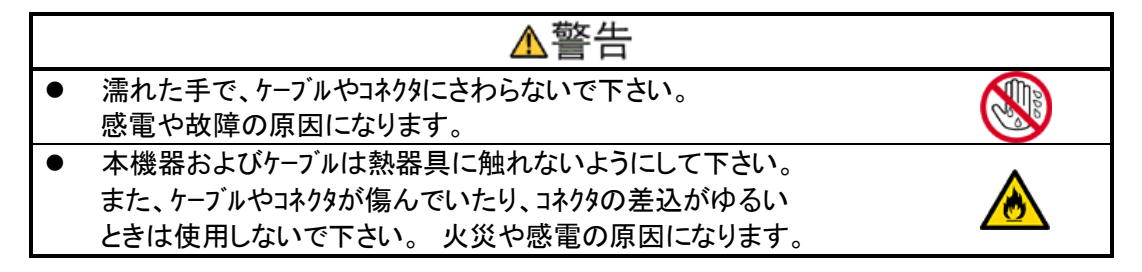

| ▲注意                                                                                            |            |
|------------------------------------------------------------------------------------------------|------------|
| <ul> <li>落下の恐れがありますので、本体を確実に固定して下さい。</li> <li>また、ケーブルは必ず指定のものをご使用下さい。</li> </ul>               |            |
| <ul> <li>機器を設置するときは、電源プラグをコンセントから抜いて下さい。</li> <li>故障の原因になる事があります。</li> </ul>                   | 8-5        |
| 防水構造ではありませんので、水をかけたりしないでください。                                                                  |            |
| ● 分解や改造などを行なわないで下さい。                                                                           |            |
| 火気の近くで使用たり、暖房器具の近くなどの熱い場所に設置しないで下さい。 変形や故障の原因になります。                                            |            |
| ● 本機器を落下させたり投げたりしないで下さい。強い衝撃を与えると故障<br>の原因となります。                                               | $\bigcirc$ |
| <ul> <li>本機器は乾いた布で拭いて下さい。本機器が変形、変色等の原因となり<br/>ますのでシンナー、ベンジン等の有機溶剤では絶対拭かないで下さい。</li> </ul>      | $\bigcirc$ |
| <ul> <li>ほこりの多い場所、ガス中雰囲気や水蒸気が直接当たる場所、直射日光の当たる場所には設置しないで下さい。性能や寿命を低下させたり、故障の原因となります。</li> </ul> | $\bigcirc$ |

| 目 次 |
|-----|
|-----|

| 1. | 概要                                                            | 1             |
|----|---------------------------------------------------------------|---------------|
| 2. | 機能·特長                                                         | 2             |
| 3. | 構成                                                            | 2             |
|    | 3.1. 標準構成品                                                    | 2             |
| 4. | 仕様                                                            | 3             |
|    | 4.1. 仕様                                                       |               |
|    | 4.1.1. TEL 端子 (TERMINAL-TEL、MONITER-TEL)                      | 3             |
|    | 4.1.2. E&M (TERMINAL-MUX、MONITER-MUX、TERMINL-PBX、MONITER-PBX) | 7             |
|    | 4.1.3. 共通仕様                                                   |               |
| 5. | 各部の名称と機能                                                      | 11            |
|    | 5.1. 外観                                                       | 11            |
|    | 5.2. キーシート                                                    | 12            |
| 6. | 操作説明                                                          |               |
|    | 6.1. 電源スイッチ、測定機能設定スイッチ、測定モート 設定スイッチ                           |               |
|    | 6.2. 設定画面(SET)                                                | 14            |
|    | 6.2.1. 日付時刻設定                                                 | 14            |
|    | 6.2.2. 測定設定                                                   | 14            |
|    | 6.2.2.1. TEL SUPPLIE (2W 給電系の設定)                              | 14            |
|    | 6.2.2.2. TEL CALL ID (発信者番号通知サービス)受信処理 ON/OFF 設定              |               |
|    | 6.2.2.3. PB OUT (DTMF 送出レベル設定)                                |               |
| _  | 6.2.2.4. WINK 送出時間の設定                                         |               |
| 7. | 測定機能と測定モート                                                    |               |
|    | 7.1. TERMINAL一TEL(疑似端末)                                       |               |
|    | /.1.1. 設定                                                     |               |
|    | /.1.2.                                                        |               |
|    | /.1.3. 試験手順                                                   |               |
|    | /.1.3.1. 設定                                                   |               |
|    | /.1.4. 保作と回面衣示                                                |               |
|    | /.1.4.1. 呼按凹囬                                                 |               |
|    | /.1.4.2. 光信奋・レヘル計 凹面                                          |               |
|    | /.2. IERMINAL MUX (短1) MUX/                                   | 18 18<br>مە   |
|    | 1.2.1. 改た                                                     | ۵۱۱۵<br>م⊦    |
|    | /.८.८. (1) 12 11 11 11 11 11 11 11 11 11 11 11 11             | 81 الا<br>م ا |
|    | /.と.3. 武殿丁順                                                   | ۲۵ IX<br>۱۵   |
|    | 7.2.3.1. 改た                                                   | ۲۵<br>۱۵      |
|    | /.2.4. 床TFC回阻衣小                                               |               |
|    | /.と.サ.」、サ丁按回回                                                 |               |
|    | /.と.च.と、元 G 奋 ビン //FI   四 四                                   |               |
|    | 7.2.4.3.3.3.3.0.0.7.011 前面、アイルの企山                             | 20<br>າດ      |
|    | 7.2.7.7. 元白姫 2、10日の区市                                         | 20<br>າດ      |
|    | 7.3 TERMINAL — PRX(疑似 PRX)                                    |               |
|    | 7.3.1 設定                                                      | 21<br>21      |
|    | 7.3.7. 战之                                                     | 21<br>21      |
|    | 7.3.2                                                         | 21<br>21      |
|    | 7331 設定                                                       |               |
|    | 734 操作と画面表示                                                   | 21<br>22      |
|    | ····· 承二6日国父今                                                 |               |

| 7.3.4.1. 呼接画面                                       |    |
|-----------------------------------------------------|----|
| 7.3.4.2. 発信器・レベル計 画面                                |    |
| 7.3.4.3. SS ON/OFF 制御、ダイアルの送出                       |    |
| 7.3.4.4. 発信器・レベル計の使用                                |    |
| 7.3.4.5. SS/SR 状態表示、呼接イベン表示                         |    |
| 7.4. MONITER-TEL(2W 回線のモニタ)                         |    |
| 7.4.1. 設定                                           |    |
| 7.4.2. 構成                                           |    |
| 7.4.3. 試験手順                                         |    |
| 7.4.3.1. 設定                                         |    |
| 7.4.4. 操作と画面表示                                      |    |
| 7.4.4.1. 呼接画面                                       |    |
| 7.4.4.2. 発信器・レベル計 画面                                |    |
| 7.5. MONITER-MUX / MONITER-PBX (E&M 4W アナログドランクモニタ) |    |
| 7.5.1. 設定                                           |    |
| 7.5.2. 構成                                           |    |
| 7.5.3. 試験手順                                         |    |
| 7.5.3.1. 設定                                         | 26 |
| 7.5.4. 操作と画面表示                                      |    |
| 7.5.4.1. 呼接画面                                       |    |
| 7542 発信器・レベル計 画面                                    |    |
| 8 通話機能                                              |    |
| 9. データ保存機能                                          |    |

## 1. 概要

本装置は多重化装置(MUX)、インハントリンガ(IBR)、構内 PBX および、アナログトランクを内蔵するゲートウェィ、ルータにより構成される音声交換回線における開通試験、障害発生時の検証に使用可能な測定器です。 本装置は疑似端末(一般加入電話)、疑似交換機(PBX)、疑似多重装置(MUX)として動作し、対向する伝送装 置の接続動作の試験、検証の他、内蔵する発振器、レヘル計、電圧計により伝送品質の測定を可能としていま す。

また、モニタ機能、データ保存機能を有しておりますので実運用機器による接続動作の検証ならびに不定期に 発生する障害の確認も可能となっています。

PBX MUX MUX PBX (VoIP-TA) (G/W、ルーター) (G/W、ルーター) (VoIP-TA) 一般加入 アナログトランク 一般加入 アナログトランク 端末 端末 端末-PBX 間 PBX-MUX 間 端末-MUX 間 端末-端末 間

> 設定 <u>測定機能設定スイッチ</u> <u>測定機能設定スイッチ</u> <u>測定モート<sup>\*</sup>設定スイッチ</u> <u>疑似端末 TEL</u> <u>疑似 PBX PBX</u> <u></u>TERMINAL 疑似 MUX MUX

#### 【 モニタ動作 】

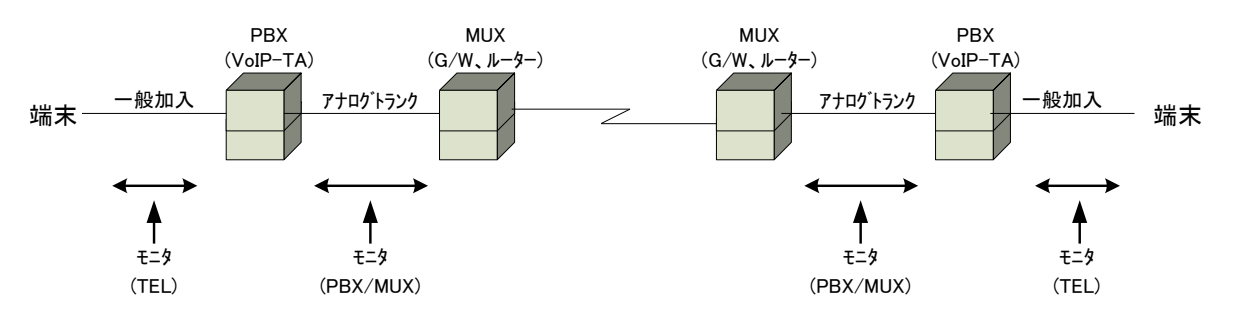

| Ē | 設定     |            |              |  |  |
|---|--------|------------|--------------|--|--|
|   |        | 測定機能設定スイッチ | 測定モート、設定スイッチ |  |  |
|   | 疑似端末   | TEL        |              |  |  |
|   | 疑似 PBX | PBX        | MONITER      |  |  |
|   | 疑似 MUX | MUX        |              |  |  |

【疑似端末動作】

# 2. 機能·特長

本測定器は以下の機能を有しております。

| 1 | 端末機能            | 疑似端末(一般加入電話)、疑似 PBX、疑似 MUX として動作し対向する通信機器の<br>接続動作試験、検証が可能です。                                         |
|---|-----------------|----------------------------------------------------------------------------------------------------|
| 2 | モニタ機能           | 実運用機器による回線接続シーケンスのモニタが可能です。<br>接続シーケンスの流れを時系列に確認出来ますので、特定機器による接続障害の原<br>因調査が可能です。                     |
| 3 | 発振器             | 600Ω系の発振器を内蔵しており回線接続時における周波数特性や減衰特性等の<br>測定が可能です。                                                     |
| 4 | レベル計            | 600Ω系のレヘル計を内蔵しており、信号レヘルや雑音レヘルの測定が可能です。<br>モニタ時には入力インピーダンスをHIGHとしておりますので、運用中の回線に接続して信<br>号レヘルの確認も可能です。 |
| 5 | 周波数カウンタ         | レベル計に連動する周波数カウンタを備えており、測定中の信号の周波数を確認出来<br>ます。                                                         |
| 6 | 直流電圧計           | TEL 設定時 2W 回線の電圧を測定可能です。                                                                              |
| 7 | 呼接シーケンス<br>検出機能 | 呼接シーケンスを検出し画面表示および、メモリーカード(MMC)に保存可能です。                                                               |
| 8 | 通話機能            | 対向による通話が可能です。                                                                                         |
| 9 | データ保存機能         | 呼接シーケンスをメモリカード(MMC)にタイムスタンプを付加し記録します。<br>不定期に発生する、呼接障害等のお状況確認が可能です。                                   |
|   |                 |                                                                                                    |

# 3. 構成

## 3.1. 標準構成品

| ・本体      | MS-603 ·····                         | 1台 |
|----------|--------------------------------------|----|
| ・測定コート   | PWT-350(モジュラ(RJ-11)ーミノムシ) ・・・・・      | 1本 |
|          | PWT-532 (モジュラ(RJ-45)ーミノムシ) ・・・・・・・・・ | 1本 |
| ·送受話器    | HS-107 ·····                         | 1個 |
| •単電池     | 単3 ・・・・                              | 4本 |
| ・AC アダブタ | ACP-311M                             | 1個 |
| ・ソフトケース  | PC-800                               | 1個 |
| ·取扱説明書   |                                      | 1部 |

# 4. 仕様

## 4.1. 仕様

## 4.1.1. TEL 端子(TERMINAL-TEL、MONITER-TEL)

|   | 項目           |                        | 仕            | 様                     |                     |
|---|--------------|------------------------|--------------|-----------------------|---------------------|
| 1 | ンターフェース      |                        |              |                       |                     |
|   | 端子           | RJ-11(6 極 2 芯 : ISO/IC | E11801)      |                       |                     |
|   |              |                        | 1) -<br>2) - |                       |                     |
|   |              |                        | 3 L2<br>④ L1 |                       | Ring<br>Tip         |
|   |              | 654321                 | 5 –<br>6 –   |                       |                     |
| እ | 、力抵抗/インピーダンス |                        |              |                       |                     |
|   | 直流抵抗         | ON HOOK/MONITER 時      |              | 1MΩ以上                 |                     |
|   |              | OFF HOOK 時             |              | ル−プ抵抗∶50<br>120mA 未満) | Ω以上300Ω以下(直流電流      |
|   | 交流インピーダンス    | ON HOOK/MONITER 時      |              | 50kΩ以上 *              | ・300Hz~10kHz にて     |
|   |              | OFF HOOK 時             |              | 600Ω±20%以             | 以内 * 300Hz~10kHz にて |

|                         | 項  目       | 住 様                               |
|-------------------------|------------|-----------------------------------|
| 4                       | 乎接制御部設定項目  |                                   |
|                         | TEL SUPLIE | 一般加入回線、アナロヴPBX 構内交換(24V 系 /48V 系) |
| CALL ID 発信者番号通知 ON /OFF |            | 発信者番号通知 ON /OFF                   |
|                         | PB OUT     | -30dBm~+5dBm / 1dB 単位で設定可能        |

| 項目      |                                           | 仕    様                                          |  |  |
|---------|-------------------------------------------|-------------------------------------------------|--|--|
| レベル測定   |                                           |                                                 |  |  |
| 測定周波数範囲 | 300Hz~10kHz                               | 300Hz~10kHz                                     |  |  |
| 測定レヘル範囲 | −50dBm~+5dBr                              | -50dBm~+5dBm 分解能:0.1dB 確度:±1.0dB 以内             |  |  |
|         | * ↑/↓:オーバー                                | フロー/アンダーフロー表示付き(オーバー/アンダー時↑↓+フリッカ表示)            |  |  |
| 周波数カウンタ | 測定周波数範囲                                   | ]:300Hz~9999Hz 分解能:1Hz 測定確度:±2Hz(正弦波入力時)        |  |  |
| 発振器     |                                           |                                                 |  |  |
| 出力周波数   | MANUAL                                    | 300Hz~9990Hz 設定分解能:10Hz                         |  |  |
|         | STEP                                      | 0.3/0.6/0.8/1.0/1.3/1.5/1.8/2.0/2.5/3.0/3.4 kHz |  |  |
| 出力周波数確度 | ±0.01%以内                                  |                                                 |  |  |
| 出力レヘル   | −50dBm~+5dBr                              | n 設定分解能:1dB 確度:±1.0dB 以内                        |  |  |
| 信号純度    | 総合歪み率                                     | 40dB 以上 * 300Hz~9990Hz にて                       |  |  |
|         | 不要送出                                      | 4kHz~8kHz:p-30dB以下 8kHz~12kHz:p-40dB以下          |  |  |
|         |                                           | 12kHz~50kHz(4kHz 単位):p-60dB 以下 * p:1kHz/0dBm にて |  |  |
| 直流電圧計   |                                           |                                                 |  |  |
| 測定電圧範囲  | 0V~±90V 分解能:1V 確度:±(1%rdg±2デジット)以内        |                                                 |  |  |
|         | * ↑/↓:オーバーフロー/アンダーフロー表示付き (オーバー/アンダー表示付き) |                                                 |  |  |

| I      | 須 目       |                                    |                      | 仕               | 様       |         |         |  |
|--------|-----------|------------------------------------|----------------------|-----------------|---------|---------|---------|--|
| 【送出信号】 | 呼接制御(TERM | IINAL-TEL 設定時 : ;                  | '号)                  |                 |         |         |         |  |
| НООК   | ON HOOK   | ON HOOK(ループ開)状                     | ON HOOK(ループ開)状態を構成する |                 |         |         |         |  |
| 制御     | OFF HOOK  | OFF HOOK(ループ閉)状                    | * 態を構                | 構成する            |         |         |         |  |
|        | HOOKING   | OFF HOOK 状態にて                      | ]HOOk                | (ING』の送出を       | を行う     |         |         |  |
| DIAL   | DIAL 種別   | DP10/DP20/PB を選                    | 択                    |                 |         |         |         |  |
| 送出     | DIAL 送出   | DP10/DP20:1~9,0を                   | 送出                   | PB:1~9,0,       | #,* を送出 |         |         |  |
|        | 送出桁数      | 1通話(OFF HOOK-(                     | oh nc                | OK)間におい         | て25桁    |         |         |  |
|        | DP10      | 速度                                 | 10pp                 | s±0.1pps 以I     | 内       |         |         |  |
|        |           | メーク率                               | 33%=                 | ±1%以内           |         |         |         |  |
|        |           | ミニマムホ゜ース゛                          | 650n                 | nsec 以上         |         |         |         |  |
|        | DP20      | 速度                                 | 20pp                 | $s \pm 0.1$ pps |         |         |         |  |
|        |           | メーク率                               | 33%土1%以内             |                 |         |         |         |  |
|        |           | ミニマムホ゜ース゛                          | 450n                 | nsec 以上         |         |         |         |  |
|        | PB        | 周波数偏差                              | 信号                   | ·周波数±0.2%       | 以内      |         |         |  |
|        |           |                                    |                      |                 | 1       | 1       | 1       |  |
|        |           |                                    |                      | 高群<br>低群        | 1,209Hz | 1,336Hz | 1,477Hz |  |
|        |           |                                    |                      | 697Hz           | 1       | 2       | 3       |  |
|        |           |                                    | -                    | 770Hz           | 4       | 5       | 6       |  |
|        |           |                                    |                      | 852Hz           | 7       | 8       | 9       |  |
|        |           |                                    |                      | 941Hz           | *       | 0       | #       |  |
|        |           | 二周波レベル偏差 5dB 以内(低群周波数の電力が高群周波数電力を超 |                      |                 | 敗電力を超え  | ない)     |         |  |
|        |           | 信号送出時間                             | 50ms                 | sec 以上          |         |         |         |  |
|        |           | ミニマムポース゛                           | 30ms                 | sec 以上          |         |         |         |  |
|        |           | 周期                                 | 120n                 | nsec 以上         |         |         |         |  |
|        | その他       | DP10/20 → PB: [#]                  | キーにて                 | 5切替             |         |         |         |  |

| 項           | 3        | 仕                                                                                                    | 様                                                             |
|-------------|----------|----------------------------------------------------------------------------------------------------|---------------------------------------------------------------|
| 【検出】呼接制御    | 申信号(TERM |                                                                                                    |                                                               |
| HOOK 状態     | 回線断      | 回線電圧(L1-L2間)の電圧±1V 未満 1500msec                                                                                                    | 継続にて検出                                                        |
| 呼出信号        | IR       | IR<br>← 1秒 →<br>← 3秒 →                                                                                                    | 周波数 15Hz 以上 20Hz 以下<br>断続比 20IPM±20%以内<br>メーク率 33±10%以内       |
|             | SIR      | SIR<br>( a → ( b → ( a → )<br>( c → )<br>( c | 周波数 15Hz 以上 20Hz 以下<br>断続比 20IPM±20%以内<br>メーク率 33±10%以内       |
|             | CAR      | CAR<br>$a \rightarrow 4$ b $\rightarrow 4$ a $\rightarrow$<br>$a = 0.4 \frac{1}{2} \sim 0.6 \frac{1}{2}$<br>$b = 0.4 \frac{1}{2} \sim 0.6 \frac{1}{2}$<br>$C = 1 \frac{1}{2}$                                                                                                    | 周波数 15Hz 以上 20Hz 以下<br>断続比 20IPM±20%以内<br>メーク率 33±10%以内       |
| TONE 信号     | DT       | DT                                                                                                    | 周波数  400Hz±20Hz 以内<br>断続比  −30dBm~−4dBm<br>信号周期 連続 2sec 以上    |
|             | SDT      | SDT                                                                                                    | 周波数 400Hz±20Hz 以内<br>断続比 −30dBm~−4dBm<br>信号周期 0.125sec 周期の断続  |
|             | PDT      | PDT                                                                                                    | 周波数 400Hz±20Hz 以内<br>断続比 −30dBm~−4dBm<br>信号周期 0.25sec 周期の断続   |
|             | RBT      | RBT<br>← 1秒 →<br>← 3秒 →                                                                                                    | 周波数 400Hz±20Hz 以内<br>断続比 −30dBm~−4dBm<br>信号周期 1sec オン/2sec オフ |
|             | BT       | BT                                                                                                    | 周波数 400Hz±20Hz 以内<br>断続比 −30dBm~−4dBm<br>信号周期 0.5sec 周期の断続    |
| 発信者番号通      | 知サービス    | 通信前情報通知サービス *NTT 技術参考資料<br>* CALL ID · ON 設定時 CAR 検出後の OFF H                                                                                                    | │ 第 5 版 準拠<br>OOK 検出時受信処理を行う。                                 |
| V.25 アンサートー | ン<br>ン   | 2100Hz±10Hz にて検出 継続時間:1sec にて検                                                                                                    |                                                               |

| 項         | 日                |                                                                                                    |   |
|-----------|------------------|----------------------------------------------------------------------------------------------------|---|
| 【検出】呼接制   | <b>剖御信号(MONI</b> | 'ER-TEL 設定時)                                                                                                    |   |
| HOOK      | 回線断              | 回線電圧(L1-L2 間)の電圧±1V 未満 1500msec 継続にて検出                                                                                                    |   |
| 状態        | ON HOOK          | 人 人 人 人 人 人 人 人 人 人 人 人 人 人 人 人 人 人 人                                                                                                    |   |
|           |                  | 24V系   回線電圧(L1-L2 間)の電圧±12V   100msec<br>  以上                                                                                                    |   |
|           |                  | 48V系 回線電圧(L1-L2 間)の電圧±16V 100msec<br>以上                                                                                                    |   |
|           | OFF HOOK         | 検出電圧                                                                                                    |   |
|           |                  | 24V系 回線電圧(L1-L2 間)の電圧±12V 100msec<br>未満                                                                                                    |   |
|           |                  | 48V系 回線電圧(L1-L2 間)の電圧±16V 100msec<br>未満                                                                                                    |   |
|           | DP10             | 検出ダイアル番号:1~9,0<br>速度:8~12pps / メーク率:33±5%以内 /ミニマムポース*:300msec 以上                                                                                                    |   |
|           | DP20             | 検出ダイアル番号 : 1~9,0<br>速度 : 18~22pps / メーク率 : 33±5%以内 /ミニマムホース : 300msec 以上                                                                                                    |   |
|           | PB               | 検出ダイアル番号 : 1~9,0,*,#,A,B,C,D<br>信号周波数 ±1.5%以内 / 信号レベル :−24dBm~−3dBm                                                                                                    |   |
| 呼出<br>信号  | IR               | R<br>周波数 15Hz 以上 20Hz 以下<br>断続比 20IPM±20%以内<br>メーク率 33±10%以内                                                                                                    |   |
|           | SIR              | SIR<br>(* a + * b + * a * )<br>(* a + * b + * a * )<br>(* a + * b + * | 5 |
|           | CAR              | CAR                                                                                                    |   |
| 発信者番号     | 通知サービス           | 通信前情報通知サービス * NTT 技術参考資料 第 5 版 準拠<br>* CALL ID : ON 設定時 CAR 検出後の OFF HOOK 検出時受信処理を行う。                                                                                                    |   |
| V.25 アンサー | トーン              | 2100Hz±10Hz にて検出 継続時間:1sec にて検出                                                                                                    |   |
| ファクシミリ通信  | 起動信号             | 1300Hz±10Hz にて検出 継続時間:1sec にて検出                                                                                                    |   |
| ノーリンキング道  | 通信起動信号           | 1800Hz±10Hz にて検出 継続時間:1sec にて検出                                                                                                    |   |

| 4.1.2. E&M (TERMINAL-MU | X, MONITER-MUX | <b>TERMINL-PBX</b> | MONITER-PBX) |
|-------------------------|----------------|--------------------|--------------|
|-------------------------|----------------|--------------------|--------------|

| 項目           |         |                                     |          | 仕         | 様                 |  |
|--------------|---------|-------------------------------------|----------|-----------|-------------------|--|
| インターフェース     |         |                                     |          |           |                   |  |
| 端子           | RJ-45 ( | 8極8芯:ISO/                           | /ICE1017 | 73)       |                   |  |
|              |         |                                     | 1 -      | -         | GND(SS)           |  |
|              |         |                                     | ② M      |           | SS                |  |
|              |         |                                     | 3 T/     | A         | 4WS(R)            |  |
|              |         |                                     | ④ R      | A         | 4WR(R)            |  |
|              |         |                                     | (5) RI   | В         | 4WR(T)            |  |
|              | h       | nnnnri                              | 6 TI     | В         | 4WS(T)            |  |
|              | 876     | 54321                               | ⑦ E      |           | SR                |  |
|              |         |                                     | (8) S(   | G         | GND(SR)           |  |
|              |         |                                     |          |           |                   |  |
| 入力抵抗/インビーダンス | 1       |                                     |          |           |                   |  |
| TERMINAL-PBX | 4WS     | 出力インピーダンス                           | :600Ω±   | -10%以内    | 勺(300Hz~10kHz にて) |  |
|              | 4WR     | 入力インピーダンス:600Ω±2%以内(300Hz~10kHz にて) |          |           |                   |  |
|              | SS      | 抵抗:ループ閉時                            | 100Ω未    | :満/開日     | ∮40kΩ以上           |  |
|              | SR      | 抵抗:40kΩ以上                           | _        |           |                   |  |
| TERMINAL-MUX | 4WS     | 入力インピーダンス                           | :600Ω±   | -2%以内     | (300Hz~10kHz にて)  |  |
|              | 4WR     | 出力インピーダンス                           | :600Ω±   | -10%以内    | 勺(300Hz~10kHz にて) |  |
|              | SS      | 抵抗:40kΩ以上                           |          |           |                   |  |
|              | SR      | 抵抗:ループ閉時                            | 100Ω未    | :満/開日     | ∮40kΩ以上           |  |
| MONITER_PBX  | 4WS     | 入力インピーダンス                           | :50kΩ以   | <u>ال</u> |                   |  |
|              | 4WR     | 入力インピーダンス                           | :50kΩ以   | <u>ال</u> |                   |  |
|              | SS      | 抵抗:40kΩ以上                           | _        |           |                   |  |
|              | SR      | 抵抗:40kΩ以上                           | _        |           |                   |  |
| MONITER_MUX  | 4WS     | 入力インピーダンス                           | :50kΩ以   | LL        |                   |  |
|              | 4WR     | 入力インピーダンス                           | :50kΩ以   | LL        |                   |  |
|              | SS      | 抵抗:40kΩ以上                           |          |           |                   |  |
|              | SR      | 抵抗:40kΩ以上                           | _        |           |                   |  |

|      | 項 | 目 |                |            | 仕      | 様                                                                                      |
|------|---|---|----------------|------------|--------|----------------------------------------------------------------------------------------|
| 設定項  | 3 |   |                |            |        |                                                                                        |
| WINK |   |   | WINK ON/OFF 制御 | (WINK ON = | トーン方式) | )                                                                                      |
|      |   |   | SS A time      | 3 time     |        | A time =10msec~5000msec<br>B time =10msec~490msec<br>設定 :10msec 単位<br>出力精度 : ±2msec 以内 |

|   | 項目      |                     | 仕    様                                          |
|---|---------|---------------------|-------------------------------------------------|
| ν | ベル測定    |                     |                                                 |
|   | 測定周波数範囲 | 300Hz~10kH          | Z                                               |
|   | 測定レベル範囲 | -60dBm~+5d          | Bm 分解能:0.1dB 確度:±0.5dB 以内                       |
|   | 周波数カウンタ | 測定周波数範              | 9999Hz 分解能:1Hz 測定確度:±2Hz(正弦波入力時)                |
|   |         | * ↑/↓:オーハ           | ベーフロー/アンダーフロー表示付き (オーバー/アンダー時 ↑ ↓ + フリッカ表示)     |
| ž | き振器     |                     |                                                 |
|   | 出力周波数   | MANUAL              | 300Hz~9990Hz 設定分解能:10Hz                         |
|   |         | STEP                | 0.3/0.6/0.8/1.0/1.3/1.5/1.8/2.0/2.5/3.0/3.4 Hz  |
|   | 出力周波数確度 | ±0.01%以内            |                                                 |
|   | 出力レヘル   | -50dBm <b>~</b> +5d | Bm 設定分解能:1dB 確度:±0.5dB 以内                       |
|   | 信号純度    | 総合歪み率               | 40dB 以上 * 300Hz~9990Hz にて                       |
|   |         | 不要送出                | 4kHz~8kHz:p-30dB以下 8kHz~12kHz:p-40dB以下          |
|   |         |                     | 12kHz~50kHz(4kHz 単位):p-60dB 以下 * p:1kHz/0dBm にて |

| 項 目                       |                |               |                                     |                               |         | 仕              | 様          |         |         |  |
|---------------------------|----------------|---------------|-------------------------------------|-------------------------------|---------|----------------|------------|---------|---------|--|
| Ę                         | <b>呼接制御(TE</b> | RMINAL-PBX/MU | IX 設定時)                             |                               |         |                |            |         |         |  |
| SS/SR 送出制御                |                | 出制御           | TERMINAL-PBX HOOK キーにて SS ON/OFF 制御 |                               |         |                |            |         |         |  |
|                           |                |               | TERMINAL-MUX                        | HOC                           | )K +-(; | てSR            | ON/OFF 制   | 御       |         |  |
|                           | WINK           |               |                                     |                               |         |                |            |         |         |  |
|                           | DIAL           | DIAL 種別       | DP10/DP20/PB を                      | 選択                            |         |                |            |         |         |  |
|                           | 送出             | DIAL 送出       | DP10/DP20:1~9,0                     | を送け                           | 出 PE    | 3:1 <b>~</b> 9 | ,0,#,* を送出 | H       |         |  |
|                           |                | 送出桁数          | 1通話(OFF HOOK-                       | -ON I                         | HOOK)   | 間にお            | いて 25 桁    |         |         |  |
|                           |                | DP10          | 速度                                  | 10pp                          | os±0.1  | pps 以          | 内          |         |         |  |
|                           |                |               | メーク率                                | 33%:                          | ±1%以    | 内              |            |         |         |  |
|                           |                |               | ミニマムポース゛                            | 650r                          | nsec 以  | L              |            |         |         |  |
|                           |                | DP20          | 速度                                  | 20pp                          | os±0.1  | pps            |            |         |         |  |
|                           |                |               | メーク率                                | 33%±1%以内                      |         |                |            |         |         |  |
|                           |                |               | ミニマムポース゛                            | 450r                          | nsec 以  | 上<br>上         |            |         |         |  |
|                           |                | PB            | 周波数偏差                               | 信号                            | ·周波数    | $t \pm 0.2\%$  | 以内         |         |         |  |
|                           |                |               |                                     |                               | 低群      | 高群             | 1,209Hz    | 1,336Hz | 1,477Hz |  |
|                           |                |               |                                     |                               | 697     | ′Hz            | 1          | 2       | 3       |  |
|                           |                |               |                                     |                               | 770     | )Hz            | 4          | 5       | 6       |  |
|                           |                |               |                                     |                               | 852     | 2Hz            | 7          | 8       | 9       |  |
|                           |                |               |                                     |                               | 941     | Hz             | *          | 0       | #       |  |
|                           |                |               | 二周波レベル偏差                            | 5dB 以内(低群周波数の電力が高群周波数電力を超えない) |         |                |            |         |         |  |
|                           |                |               | 信号送出時間                              | 50m                           | sec 以_  | E              |            |         |         |  |
|                           |                |               | ミニマムホ゜ース゛                           | 30m                           | sec 以_  | E              |            |         |         |  |
|                           |                |               | 周期                                  | 120r                          | nsec 以  | L              |            |         |         |  |
| その他 DP10/20 → PB:『#』キーにてた |                |               |                                     |                               | こて切替    | 皆              |            |         |         |  |

| 項          | Į I         | 仕様                                                                                                    |                                                  |                                                  |  |  |  |
|------------|-------------|----------------------------------------------------------------------------------------------------|--------------------------------------------------|--------------------------------------------------|--|--|--|
| 呼接制御信      | 号検出(TERMINA | AL-MUX / MONITER-MUX / TERMINAL-PBX / MO                                                                                                    | MUX / MONITER-MUX / TERMINAL-PBX / MONITER-PBX ) |                                                  |  |  |  |
| SS/SR 壮    | 犬態          | ON:-5V 以上 500msec 継続により検出                                                                                                    | ON:-5V 以上 500msec 継続により検出                        |                                                  |  |  |  |
| 6× 1- 1    |             | OFF:-8V 以上未満 500msec 継続により検出                                                                                                    | OFF:-8V 以上未満 500msec 継続により検出                     |                                                  |  |  |  |
| タイアル       | DP10        | 検出タイアル番号:1~9,0<br>  清奈 0、10、 / 1 6索 00   5℃以上中 (2-7/1                                                                                                    | ° 7° 000                                         |                                                  |  |  |  |
| 1百万        | DD20        | 迷皮:8~12pps / メーク率:33±5%以内 /ミ_マムホ<br>                                                                                                    | X : 300mse                                       | c 以上                                             |  |  |  |
|            | DP20        | 使山ジ1ノル田方:1~9,0<br>  速度・18~22mms / メーク率・33+5%以内 /ミーマム                                                                                                    | #°−7``·300ms                                     | ec U F                                           |  |  |  |
|            | PB          | <u>検出ダイアル番号:1~9.0.*#A.B.C.D</u>                                                                                                    | 1. X . 000110                                    |                                                  |  |  |  |
|            |             | 信号周波数 ±1.5%以内 / 信号レベル:-24dBm                                                                                                    | ∼-3dBm                                           |                                                  |  |  |  |
| WINK 検出    | Ľ           | A time: 10~5000msec, B time: 10~490msec                                                                                                    |                                                  |                                                  |  |  |  |
| TONE<br>信号 | DT          | DT<br>(())<br>())<br>())                                                                                                    | 周波数<br>断続比<br>信号周期                               | 400Hz±20Hz 以内<br>−30dBm~−4dBm<br>連続 2sec 以上      |  |  |  |
|            | SDT         | SDT                                                                                                    | 周波数<br>断続比<br>信号周期                               | 400Hz±20Hz 以内<br>−30dBm~−4dBm<br>0.125sec 周期の断続  |  |  |  |
|            | PDT         | PDT<br>a = 0.25<br>$b \rightarrow b = 1$<br>$b \rightarrow b \rightarrow b \rightarrow b \rightarrow b \rightarrow b \rightarrow b \rightarrow b \rightarrow b \rightarrow b \rightarrow$ | 周波数<br>断続比<br>信号周期                               | 400Hz±20Hz 以内<br>−30dBm~−4dBm<br>0.25sec 周期の断続   |  |  |  |
|            | RBT         | RBT                                                                                                    | 周波数<br>断続比<br>信号周期                               | 400Hz±20Hz 以内<br>−30dBm~−4dBm<br>1sec オン/2sec オ7 |  |  |  |
|            | BT          | BT                                                                                                    | 周波数<br>断続比<br>信号周期                               | 400Hz±20Hz 以内<br>−30dBm~−4dBm<br>0.5sec 周期の断続    |  |  |  |

## 4.1.3. 共通仕様

| 項目      | 仕様                                       |
|---------|------------------------------------------|
| データ保存機能 | マルチメディアカード(MMC)に測定データを保存可能。              |
|         | * ファイルシステム FAT16 最大 2Gbyte まで対応          |
|         | * 保存形式:CSV ファイル("、"カンマ区切り)               |
|         | * 電池残量低下時、自動保存、停止機能付き                    |
| 時計      | YY. MM. DD HH:MM:SS を管理(年:西暦下2桁 時:24時間系) |
|         | * バックアップ機能付き                             |
| 通話機能    | 対向による通話可能                                |
|         | * 送受話器(HS-107)による                        |
| 電源      | 乾電池(単3x4 本)                              |
|         | AC アダプタ(ACP-311M)により AC100V 使用可能         |
| 寸法 / 質量 | D50×H208×W96 mm (突起物含まず) / 約 750g        |
| 環境条件    | 20%~85%(結露無き事)                           |

|    | 外部電源 | 外部電源による使用時は、必ず指定の AC アダプタ(ACP-311M)を使用して下                 |
|----|------|-----------------------------------------------------------|
|    |      |                                                           |
| 警告 |      | ACF-311M 以外のAC / 3 / 3 ど使用 9 ると 平体の 电線 即を 吸壊し、 久火、 窓<br>雪 |
|    |      | 电、収砕の原因となりより。                                             |

# 5. 各部の名称と機能

## 5.1. 外観

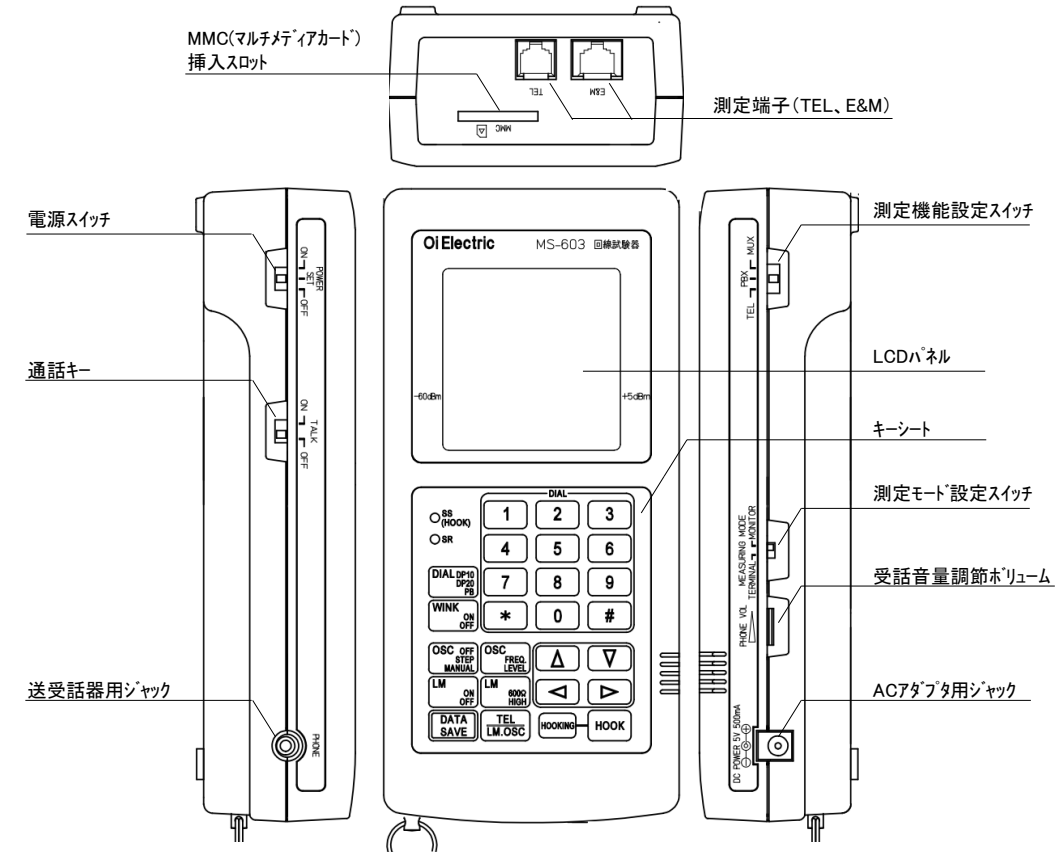

| 名            | 称      | 機 能 ・ 概 要                                           |
|--------------|--------|-----------------------------------------------------|
| 測定端子         | TEL    | RJ-11 測定機能:TEL 設定時、一般加入回線への接続端子となります。               |
|              | E&M    | RJ-45 測定機能:PBX、MUX 設定時、4W アナログトランクへの接続端子となります。      |
| 電源スイッチ       |        | 電源の ON/OFF 及び、SET にて測定条件の設定を行います。                   |
| 測定機能設        | :定スイッチ | 測定対象回線及び装置に合わせ TEL(端末)、MUX(TERMINAL 設定時:疑似 MUX)、    |
|              |        | PBX(TERMINAL 設定時:疑似 PBX)として動作します。                   |
| 測定モート。設      | 定スイッチ  | TERMINAL 設定時 疑似端末として動作します。また、MONITER 設定時は回線のモニタを行いま |
|              |        | す。                                                  |
| 通話キー         |        | ON 時送受話器のマイク出力を回線に行います。(測定モード:TERMINAL 時のみ有効です)     |
| 受話音量調整ボリューム  |        | 送受話器の受話音量の調整を行います。                                  |
| 送受話器用ジャック    |        | 送受話器(HS-107)の接続用ジャックです。                             |
| AC アダプタ用ジャック |        | AC アダプタ(ACP-311M)の接続用ジャックです。                        |

## 5.2. キーシート

| HOOK状態表示LED                         | DIAL         |
|-------------------------------------|--------------|
|                                     |              |
| DAIAL種別変更 Osr 4                     |              |
| WINK 送出設定 DIAL DP10 7               |              |
| _ 発振器設定 ₩NK M ¥                     |              |
| レベル計設定<br>Uベル計設定<br>DSC off<br>PEEQ |              |
|                                     |              |
|                                     | HOOKING HOOK |
| 呼接/発振器·レベル計<br>画面切替                 | HOOKING ‡-   |

|                                                 | 名 称                    | 機 能 ・ 概 要                                                                                  |
|-------------------------------------------------|------------------------|--------------------------------------------------------------------------------------------|
| DIAL DP10<br>DP20<br>PB                         | ∮イアル種別設定キ−             | <ul> <li>キー入力毎に DP10→DP20→PB の順で送出ダイアル種別を変更します。</li> <li>* ON HOOK 中有効です。</li> </ul>       |
|                                                 | WINK 送出設定キー            | WINK 送出の ON/OFF を行います。<br>* SS(SR) OFF 中のみ有効です。                                            |
| OSC OFF<br>STEP<br>MANUAL OSC<br>FREQ.<br>LEVEL | 発振器制御キー                | 発振器の ON,OFF および、出力周波数、レヘルの変更を行います。<br>*発振器・レヘル計画面で有効です。                                    |
| LM ON LM BOOG                                   | レベル計制御キー               | レヘ <sup>*</sup> ル計機能の ON/OFF、終端抵抗(600Ω/HIGH)の切替を行います。<br>* 発振器・レヘ <sup>*</sup> ル計 画面で有効です。 |
|                                                 | 呼接/発振器・レヘ゛ル計<br>画面切替キー | 表示を 呼接画面⇔発振器・レヘル計画面と切り替えます。                                                                |
| 1 _ #                                           | ダイアルキー                 | ダイアルの送出を行います。                                                                              |
| ноок                                            | HOOK 送出キー              | ON HOOK⇔OFF HOOK を行います。                                                                    |
| HOOKING                                         | HOOKING 送出キー           | HOOKING の送出を行います。                                                                          |
|                                                 | カーソルキー                 | カーソルの移動、設定・数値変更を行います。                                                                      |
| DATA<br>SAVE                                    | データ保存<br>開始/停止キー       | 測定データ保存の開始⇔停止を行います。                                                                        |
|                                                 | HOOK 状態<br>モニタ用 LED    | HOOK 状態の確認用 LED です。                                                                        |
| OSR                                             |                        |                                                                                            |

## 6. 操作説明

## 6.1. 電源スイッチ、測定機能設定スイッチ、測定モート 設定スイッチ

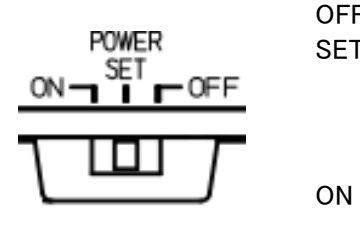

- OFF : 全ての回路が停止状態となります。
- SET : 日付、時刻及び測定に関する各種設定を行います。 日付、時刻はデータ記録時のタイムスタンプとして保存されますので、データ記 録を行い場合 6.2.1.日付・時刻設定 を参照し日付、時刻の設定を行って 下さい。
  - : 通常の電源 ON 状態です。 この状態で各種測定を行います。

電源投入(電源スイッチ: OFF→SET、OFF→ON)しますと、約3秒間のイニシャル画面(下図)を表示を行います。

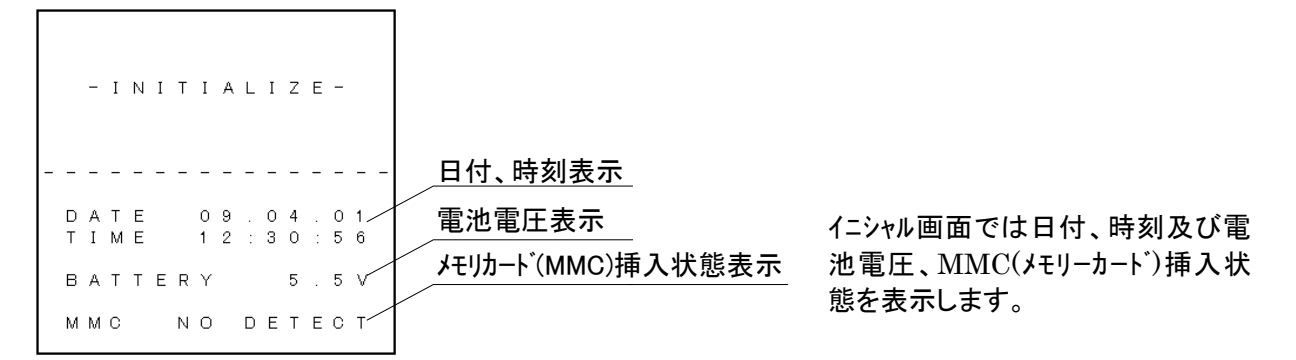

イニシャル画面表示後、測定機能設定スイッチ(MUX/PBX/TEL)及び測定モート、設定スイッチ(TERMINAL/MONITER)により指定された測定状態に設定され測定画面となります。 本装置はスイッチの設定により以下の動作となります。

| 【測定機能設定スイッチ】    |        |     | 測定モード          | 設定スイッチ            |
|-----------------|--------|-----|----------------|-------------------|
| PRY             |        |     | TERMINAL       | MONITER           |
| TEL - I'I'F MUX |        |     | 疑似 MUX として動作しま | 4W アナログトランクのモニタを行 |
|                 |        | MUX | す。             | います。              |
|                 |        |     |                |                   |
|                 |        |     | 疑似 PBX として動作しま | 4W アナログトランクのモニタを行 |
| 【測定モート 設定スイッチ】  | 測定機能   | PBX | す。             | います。              |
| MEASURING MODE  | 設定スイッチ |     |                |                   |
|                 |        |     | 疑似端末(電話)として動作  | 2W のモニタを行います。     |
|                 |        | TEL | します。           |                   |
|                 |        |     |                |                   |
|                 | •      | •   |                | •                 |

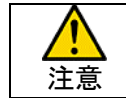

測定回線への接続は必ず測定機能設定スイッチ、測定モード設定スイッチにより機能設定を行 い、指定の測定画面が表示されている事を確認の上接続を行って下さい。

## 6.2. 設定画面(SET)

電源スイッチを SET 位置とする事でイニシャル表示後、下記の設定画面となります。

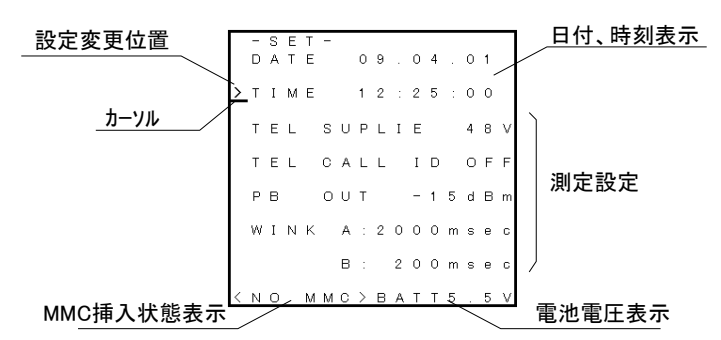

設定変更位置(>マ−ク)で変更を行いたい項目 を選択しカ-ソル(マ−ク)を変更を行う位置に移 動し設定を変更します。

#### 6.2.1. 日付時刻設定

日付、時刻の設定は以下の手順で行います。

- (2) 数値の変更

変更を行う位置に左右カーソルキーでカーソルを移動させ、上下カーソルキーにて数値変更を行います。

(3) 変更内容の確定

数値変更後、左カーソルにて再度、設定変更位置までカーソルを移動させ、上下カーソルキーにて設定変更位 置を変更した時点で日付、時刻を更新します。

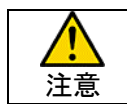

日付時刻は、測定データのタイムスタンプとして使用されますので、測定前に必ず設定を行い、 修正が必要な場合は修正を行って下さい。

#### 6.2.2. 測定設定

各種測定に必要な設定を行います。

#### 6.2.2.1. TEL SUPPLIE (2W 給電系の設定)

2W回線測定(測定機能設定スイッチ: TEL)時における給電系の設定を行います。

カーソルを設定変更位置:TEL SUPPLIE の 48V(または 24V)下に移動し、上下カーソルキー押下毎に 24V⇔48V と切り替わり、設定内容は、切替を行った瞬間に更新されます。

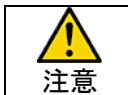

給電系を間違って設定しますと、ON HOOK、OFF HOOK や DP パルス等の検出が出来ない 場合があります。測定を行う回線の給電系を確認し設定を行って下さい。

#### 6.2.2.2. TEL CALL ID (発信者番号通知サービス)受信処理 ON/OFF 設定

2W 回線測定(測定機能設定スイッチ:TEL)時における発信者番号通知サービスの受信処理 ON/OFF 設定を行います。

ON に設定しますと、CAR(情報端末起動信号)検出後3秒以内に OFF HOOK が行われた場合、発信者情報通知サービスの受信の為モデムを起動し発信者番号通知サービスの受信を行います。

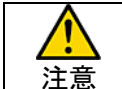

発信者番号通知サービスの受信待ち時間は OFF HOOK 後、約3秒間となっておりこの間の TONE 信号は検出出来ません。

#### 6.2.2.3. PB OUT (DTMF 送出レヘ・ル設定)

ダイアル種別 PB 設定時、出力される DTMF 信号の出力レベルを設定します。

DTMF 信号は項群周波数、低群群周波数の合成レベルであり2波の合成波形のビーク(最大波高値)がここで 設定された値を超えない様に調整されております。

#### 6.2.2.4. WINK 送出時間の設定

WINK 送信時の送出タイミング、送出時間の設定を行います。

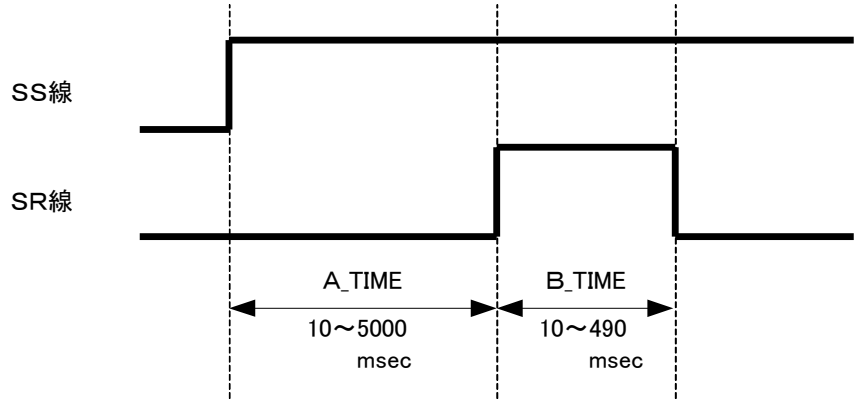

## 7. 測定機能と測定モート・

## 7.1. TERMINAL-TEL(疑似端末)

#### 7.1.1. 設定

以下の設定にて電源を ON とすることで TERMINAL-TEL(疑似端末)として交換機(PBX)や TA 等 2W アナログ インターフェースを持つ装置の試験を行います。

| 測定機能設定スイッチ   | TEL      |
|--------------|----------|
| 測定モート、設定スイッチ | TERMINAL |

#### 7.1.2. 構成

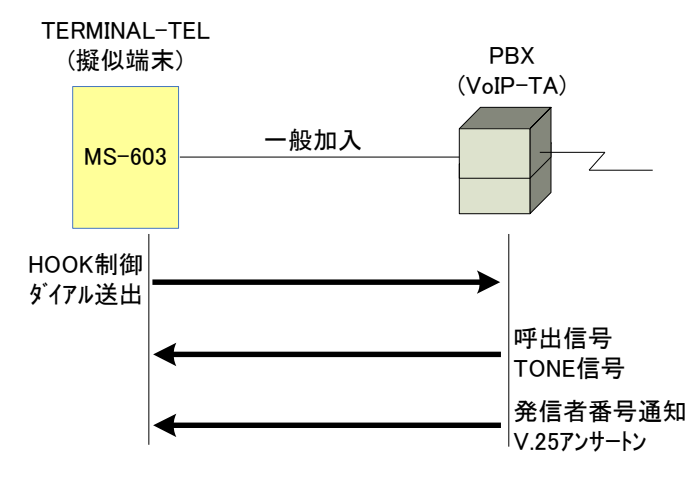

2W 一般加入回線や内線 PBX、 VoIP-TA 等と接続して呼接の検証を行 います。

各信号の方向は左図の通りです。

#### 7.1.3. 試験手順

#### 7.1.3.1. 設定

- (1) 給電系の設定(48V 系/24V 系)の設定
   給電系を48V 系/24V 系と試験回線に応じ設定可能です。
  - \* 設定は設定画面にて行います。
  - \* 設定を間違いますと、電圧の変動により検出を行う呼出信号や転極/復極等の信号を正常に検出 出来なくなります。
- (2) ダイアル種別の設定

DIAL DP10/DP20/PBキーにてダイアル種別を設定します。

\* ダイアル種別の設定は ON HOOK 中のみ有効です。

PB 信号は設定画面にて、出力レベルの変更が可能です。

(3) 発信者番号通知サービス(CALL ID)受信設定

発信者番号通知サービス(CALL ID)受信設定を ON に設定する事で、CAR 検出後の OFF HOOK 時、 モデムを OFF HOOK から約3秒間起動し発信者番号通知サービスの受信を行います。

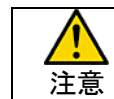

▲ 発信者番号通知サービスの受信待ち時間は OFF HOOK 後、約3秒間となっておりこの間の TONE 信号は検出出来ません。

\* 発信者番号通知サービス(CALL ID)受信 ON/OFF 設定は設定画面で行います。

## 7.1.4. 操作と画面表示

#### 7.1.4.1. 呼接画面

呼接制御(発呼/着呼)を行うための画面です。 ON HOOK/OFF HOOK 制御、ダイアルの送出の他、検出した各種信号を表示します。 呼接画面 TERMINAL-TEL 送出ダイアル種別設定 - T TEL-Т E'L < DIAL DP10 DP20 PB DP10PPS ON HOOK/OFF HOOK ноок 制御 Ноок OFF HOOK状態表示 送出ダイアル番号 1 2 3 3 4 ダイアル送出制御 SS状態表示-30 : 1 0 ←OFF ноок 30:12  $\rightarrow$  D T ← 1 30:13 (DP10) 呼接イベント (DP10) 30:13 ← 2 送受信を時系列表示 30:14 ← 3 (DP10)30:18  $\rightarrow$  R B T 30:10  $\rightarrow$  R E V R C E S AV E 12:3,4 : 56 MMC状態表示(保存中) 現在時刻

## 7.1.4.2. 発信器・レヘ・ル計 画面

発信器、レヘル計を制御するための画面です。 呼接画面にて対向する装置と接続後、発信器、レヘル計を使用し回線品質の測定が可能となります。

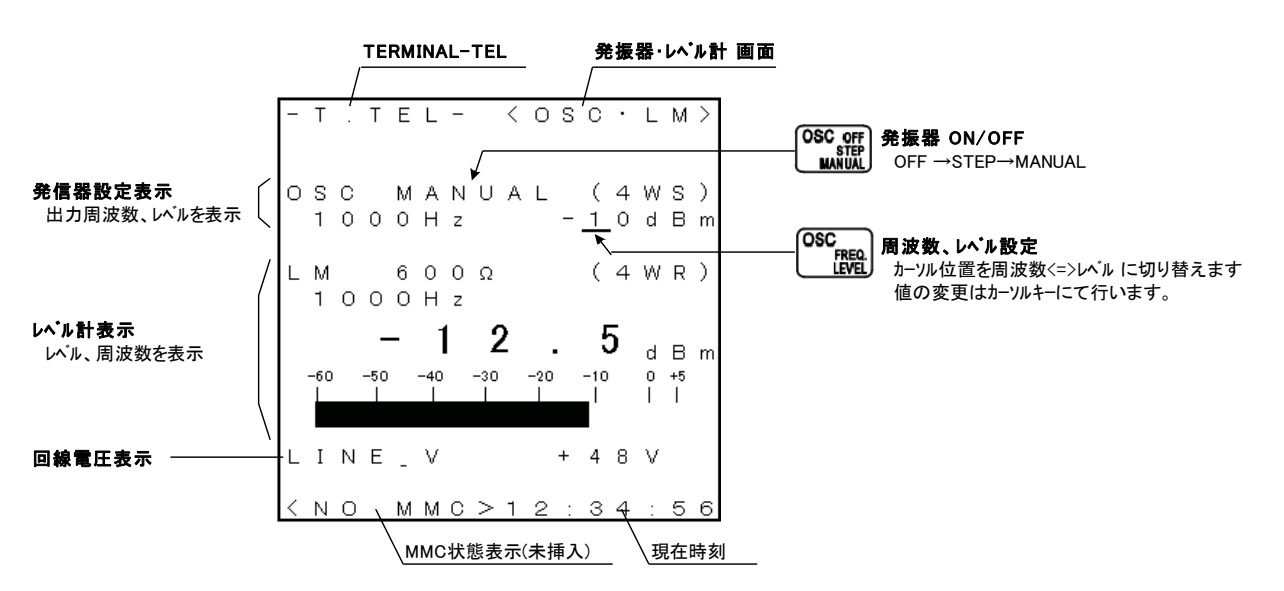

## 7.2. TERMINAL-MUX(疑似 MUX)

## 7.2.1. 設定

以下の設定にて電源をONとすることでTERMINAL-MUX(疑似MUX)として交換機(PBX)の試験を行います。

| 測定機能設定スイッチ   | MUX      |
|--------------|----------|
| 測定モート。設定スイッチ | TERMINAL |

## 7.2.2. 構成

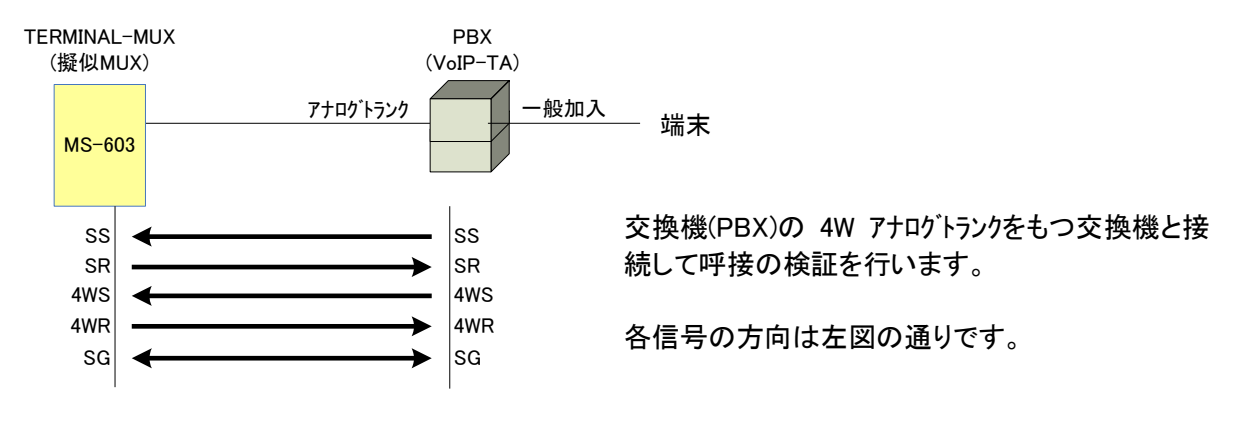

## 7.2.3. 試験手順

#### 7.2.3.1. 設定

(1) WINK 送出設定

WINK ON/OFF キーで WINK 送出有り無しの設定を行います。 WINK ON に設定された場合、SS ON に応じ設定された WINK 信号を送出します。

|   | WINK 方式の場合:     | WINK:ON に設定します。               |
|---|-----------------|-------------------------------|
|   |                 | WINK の応答時間等の設定は設定画面にて行ってください。 |
|   | トーン方式の場合:       | WINK: OFF に設定します。             |
| * | WINK ON/OFF の設定 | は SR OFF 中のみ有効です。             |

(2) ダイアル種別の設定

DIAL DP10/DP20/PBキーにてダイアル種別を設定します。

\* ダイアル種別の設定は SR OFF 中のみ有効です。

### 7.2.4. 操作と画面表示

#### 7.2.4.1. 呼接画面

呼接制御(発呼/着呼)を行うための画面です。 SRの ON/OFF 制御、ダイアルの送出の他、検出した各種信号を表示します。

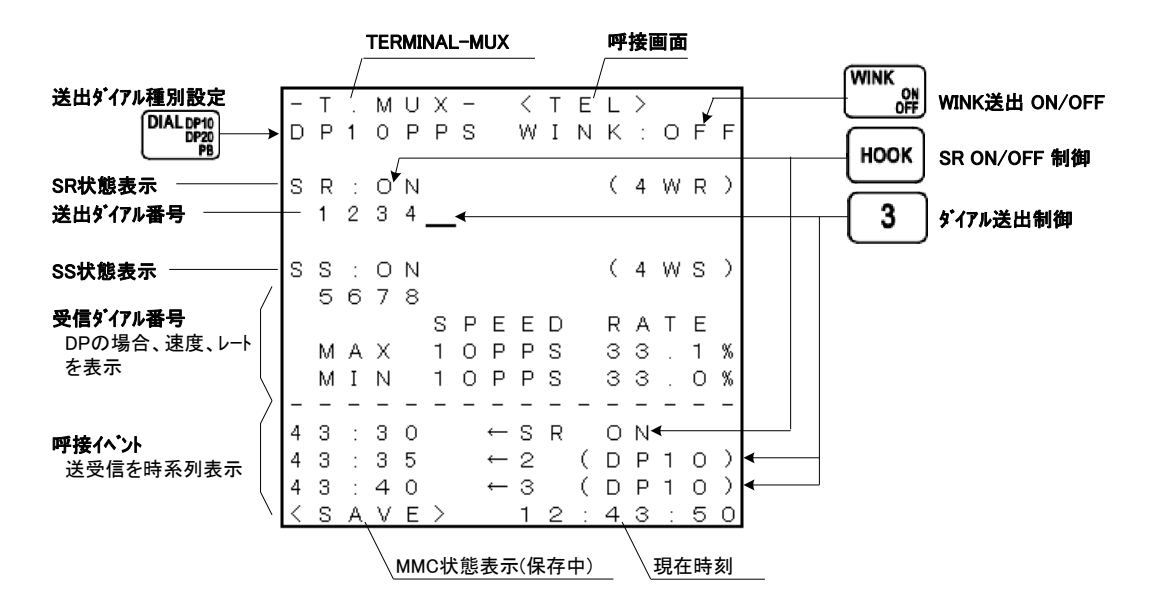

#### 7.2.4.2. 発信器・レヘル計 画面

発信器、レヘル計を制御するための画面です。 呼接画面にて対向する装置と接続後、発信器、レヘル計を使用し回線品質の測定が可能となります。

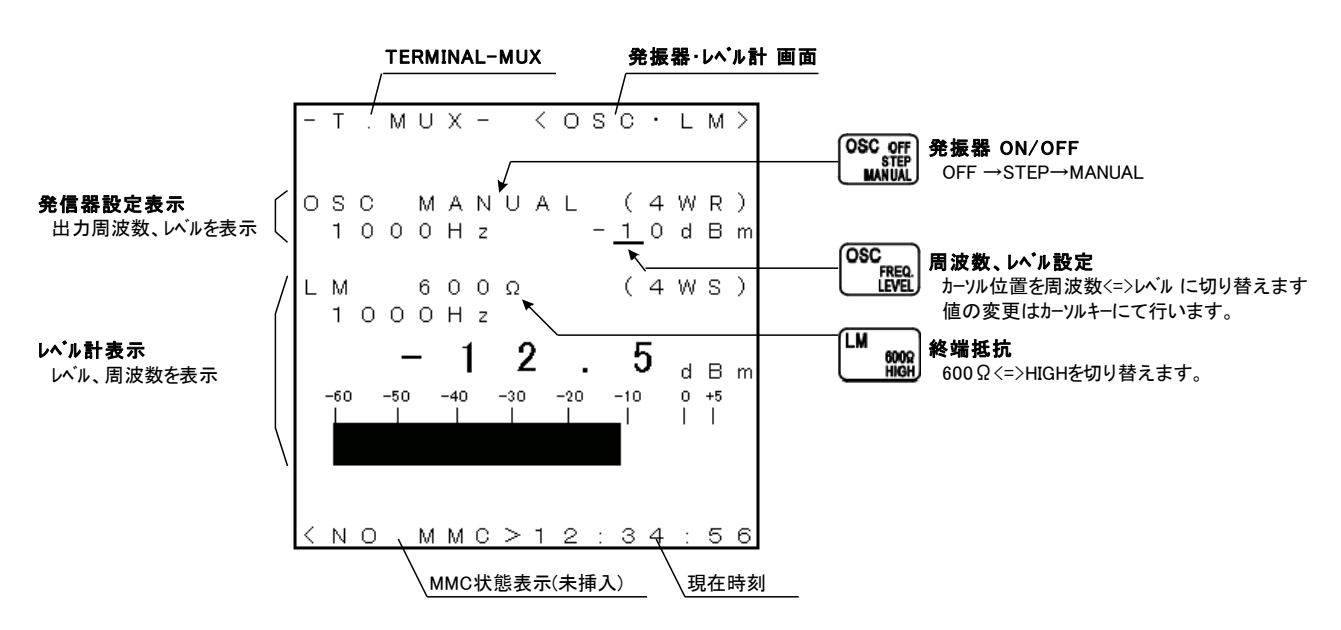

### 7.2.4.3. SR ON/OFF 制御、ダイアルの送出

- (1) SR ON/OFF 制御
  - HOOK キーにて SR 信号の ON/OFF を行います。
- (2) ダイアル信号の送出SR ON 時 DIAL キー押下によりダイアル信号の送出を行います。

## 7.2.4.4. 発信器・レヘル計の使用

TALK/OSC/LM キーにより画面が <TEL>呼接画面 ⇔ <OSC·LM>発振器·レヘル計画面に切り替われます。

(1) 発振器の操作

OSC<sub>OFF/STEP/MANUAL</sub> キーにより、発振器が OFF→ON(周波数設定:STEP)→ON(周波数設定:MANUAL)→ と 切り替わります。

| OFF    | 発振器機能 OFF 状態です。                                       |
|--------|-------------------------------------------------------|
| STEP   | 発振器が ON となり、設定されている出力周波数が出力されます。                      |
|        | 出力周波数はカーソルキー(上下)により以下の STEP で変更可能です。                  |
|        |                                                       |
|        | 出力周波数:0.3、0.6、0.8、1.0、1.3、1.5、1.8、2.0、2.5、3.0、3.4 kHz |
| MANUAL | 発振器が ON となり、300Hz~10kHz の範囲を 10Hz 単位で設定可能です。          |
|        | 出力周波数の設定はカーソルキーにて設定します。                               |

出力周波数、出力レベルの変更は OSC<sub>FREQ./LEVEL</sub>キーにより、カーソルを 出力周波数設定⇔出力レベル と切り替え、左右カーソルキーにて変更を行う位置にカーソルを動かし、上下カーソルにて数値の変更を行います。

(2) レベル計の操作

LM<sub>ON/OFF</sub>キーにより、レヘル計の ON/OFF を行います。 レヘル計 ON 時、周波数カウンタも表示されます。

LM600Ω/HIGH キーにて終端抵抗を 600Ω⇔HIGH に切り替えます。 TERMINAL-TEL 起動時 600Ωとなっていますが、外部で終端を行う場合 HIGH に設定することも可能です。

### 7.2.4.5. SS/SR 状態表示、呼接イベント表示

SS/SR の状態をキーシートの LED に表示します。 また、表示器に送出、検出した呼接イベントを時系列に表示します。

## 7.3. TERMINAL-PBX(疑似 PBX)

### 7.3.1. 設定

以下の設定にて電源を ON とすることで TERMINAL-PBX(疑似 PBX)として多重化装置(MUX)の試験を行います。

| 測定機能設定スイッチ   | PBX      |
|--------------|----------|
| 測定モート、設定スイッチ | TERMINAL |

## 7.3.2. 構成

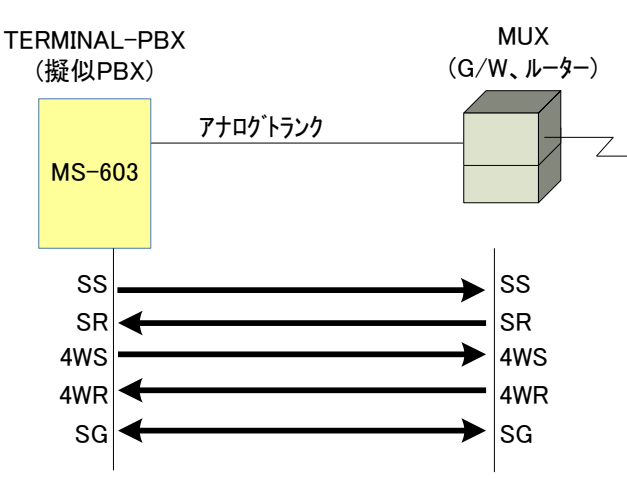

4W アナログトランクをもつ多重化装置(MUX)やゲートウェ イ、ルータと接続して呼接の検証を行います。

各信号の方向は左図の通りです。

#### 7.3.3. 試験手順

#### 7.3.3.1. 設定

WINK 送出設定

WINK ON/OFF キーで WINK 送出有り無しの設定を行います。 WINK ON に設定された場合、SR ON に応じ設定された WINK 信号を送出します。

```
WINK 方式の場合:WINK: ON に設定します。<br/>WINK の応答時間等の設定は設定画面にて行ってください。トーン方式の場合:WINK: OFF に設定します。
```

- \* WINK ON/OFF の設定は SS OFF 中のみ有効です。
- (2) ダイアル種別の設定

DIAL DP10/DP20/PBキーにてダイアル種別を設定します。

\* ダイアル種別の設定は SS OFF 中のみ有効です。

PB 信号は設定画面にて、出力レベルの変更が可能です。

#### 7.3.4. 操作と画面表示

#### 7.3.4.1. 呼接画面

呼接制御(発呼/着呼)を行うための画面です。 SRの ON/OFF 制御、ダイアルの送出の他、検出した各種信号を表示します。

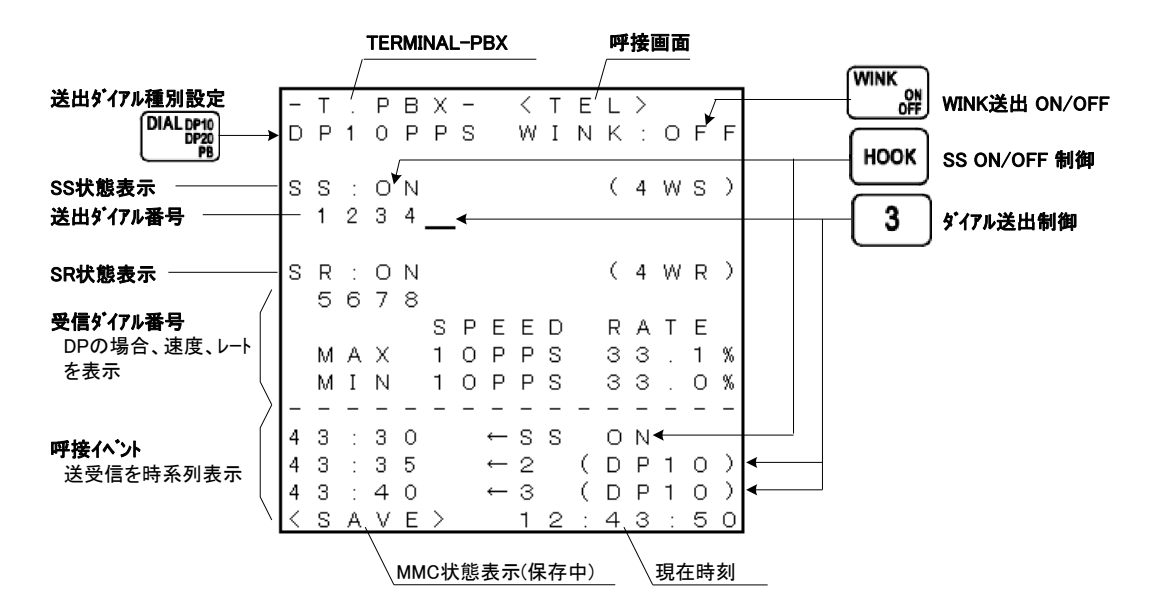

#### 7.3.4.2. 発信器・レヘル計 画面

発信器、レヘル計を制御するための画面です。 呼接画面にて対向する装置と接続後、発信器、レヘル計を使用し回線品質の測定が可能となります。

### 7.3.4.3. SS ON/OFF 制御、ダイアルの送出

- (1) SS ON/OFF 制御
  - HOOK キーにて SS 信号の ON/OFF を行います。
- (2) ダイアル信号の送出SS ON 時 DIAL キー押下によりダイアル信号の送出を行います。

## 7.3.4.4. 発信器・レヘル計の使用

TALK/OSC/LM キーにより画面が <TEL>呼接画面 ⇔ <OSC·LM>発振器·レヘル計画面に切り替われます。

(1) 発振器の操作

OSC<sub>OFF/STEP/MANUAL</sub> キーにより、発振器が OFF→ON(周波数設定:STEP)→ON(周波数設定:MANUAL)→ と 切り替わります。

| OFF    | 発振器機能 OFF 状態です。                                       |
|--------|-------------------------------------------------------|
| STEP   | 発振器が ON となり、設定されている出力周波数が出力されます。                      |
|        | 出力周波数はカーソルキー(上下)により以下の STEP で変更可能です。                  |
|        |                                                       |
|        | 出力周波数:0.3、0.6、0.8、1.0、1.3、1.5、1.8、2.0、2.5、3.0、3.4 kHz |
| MANUAL | 発振器が ON となり、300Hz~10kHz の範囲を 10Hz 単位で設定可能です。          |
|        | 出力周波数の設定はカーソルキーにて設定します。                               |

出力周波数、出力レベルの変更は OSC<sub>FREQ./LEVEL</sub>キーにより、カーソルを 出力周波数設定⇔出力レベル と切り替え、左右カーソルキーにて変更を行う位置にカーソルを動かし、上下カーソルにて数値の変更を行います。

(2) レベル計の操作

LM<sub>ON/OFF</sub>キーにより、レヘル計の ON/OFF を行います。 レヘル計 ON 時、周波数カウンタも表示されます。

LM600 Ω/HIGH キーにて終端抵抗を 600 Ω ⇔ HIGH に切り替えます。 TERMINAL-TEL 起動時 600 Ω となっていますが、外部で終端を行う場合 HIGH に設定することも可能です。

### 7.3.4.5. SS/SR 状態表示、呼接イベン表示

SS/SR の状態をキーシートの LED に表示します。 また、表示器に送出、検出した呼接イベントを時系列に表示します。

## 7.4. MONITER-TEL(2W回線のモニタ)

#### 7.4.1. 設定

以下の設定にて電源をONとすることでMONITER-TELとして端末一交換機(PBX)の呼接信号をモニタ可能です。

| 測定機能設定スイッチ  | TEL     |
|-------------|---------|
| 測定モード設定スイッチ | MONITER |

7.4.2. 構成

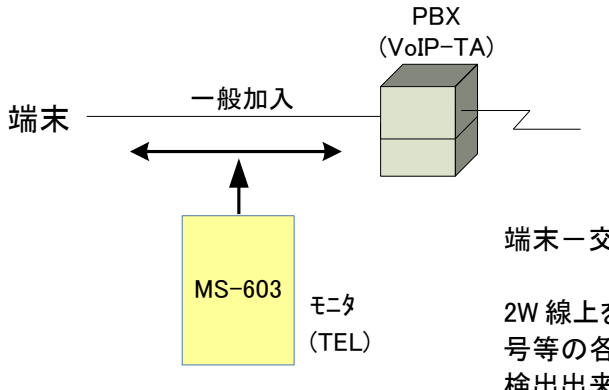

端末-交換機(PBX)間の呼設定のモニタを行います。

2W線上を流れる双方向の信号をモニタしますので、TONE信 号等の各種制御信号に音声等が重畳した板場合、正常に 検出出来ない場合があります。

#### 7.4.3. 試験手順

#### 7.4.3.1. 設定

- (1) 給電系の設定(48V 系/24V 系)の設定
   給電系を 48V 系/24V 系と試験回線に応じ設定可能です。
  - \* 設定は設定画面にて行います。
  - \* 設定を間違いますと、電圧の変動により検出を行う呼出信号や転極/復極等の信号を正常に検出 出来なくなります。
- (2) 発信者番号通知サービス(CALL ID)受信設定
   発信者番号通知サービス(CALL ID)受信設定を ON に設定する事で、CAR 検出後の OFF HOOK 時、 モデムを OFF HOOK から約3秒間起動し発信者番号通知サービスの受信を行います。

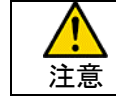

発信者番号通知サービスの受信待ち時間は OFF HOOK 後、約3秒間となっておりこの間の TONE 信号は検出出来ません。

\* 発信者番号通知サービス(CALL ID)受信 ON/OFF 設定は設定画面で行います。

### 7.4.4. 操作と画面表示

### 7.4.4.1. 呼接画面

検出した呼接信号を表示します。

|                           |             |                  |   | м                | ON                    | ITE | R | ΓEL                                                                                          |                       |                  |                  | 鸣           | 接           | 画面          | q  |   |
|---------------------------|-------------|------------------|---|------------------|-----------------------|-----|---|----------------------------------------------------------------------------------------------|-----------------------|------------------|------------------|-------------|-------------|-------------|----|---|
|                           | [-          | М                | / | T                | E                     | L   | - |                                                                                              | <                     | Т                | E                | /           | >           |             |    | ٦ |
| <b>呼接へ`가</b><br>送受信を時系列表示 | 1<br>1<br>1 | 2<br>2<br>2<br>2 |   | P<br>3<br>3<br>3 | B<br>0<br>2<br>4<br>4 | x   |   | $\begin{array}{c} \top \\ \leftarrow \\ \rightarrow \\ \leftarrow \\ \leftarrow \end{array}$ | E<br>O<br>D<br>5<br>6 | L<br>F<br>T      | F<br>(           | P           | H<br>B<br>B | 0           | 0  | к |
|                           | 1<br>1<br>1 | 2<br>2<br>2<br>2 |   | 3<br>4<br>4      | 5<br>6<br>0<br>1      |     |   | $\downarrow$ $\downarrow$ $\uparrow$ $\uparrow$                                              | 7<br>8<br>R<br>R      | E<br>B           | (<br>(<br>V<br>T | P<br>P<br>R | B<br>B<br>C | )<br>)<br>E |    |   |
|                           | 1<br>1<br>1 | 2<br>3<br>3<br>3 | : | 4<br>0<br>0.     | 5<br>0<br>1<br>3      |     |   | $\uparrow \uparrow \uparrow$<br>$\uparrow \uparrow \downarrow$                               | N<br>R<br>B<br>O      | O<br>E<br>T<br>N | R<br>V           | м<br>R<br>H |             | E           | к  |   |
|                           | k           | S                | Å | , v              | E                     | >   |   |                                                                                              | 1                     | 7                | :                | 1,          | 4           | :           | 0  | 2 |
|                           |             |                  |   |                  | MM                    | IC위 | 態 | 表示                                                                                           | ₹(仴                   | 存                | 中)               |             |             | 現在          | E時 | 刻 |

### 7.4.4.2. 発信器・レヘル計 画面

発信器、レベル計を制御するための画面です。 MONITER 設定時には発振器は使用出来ません。

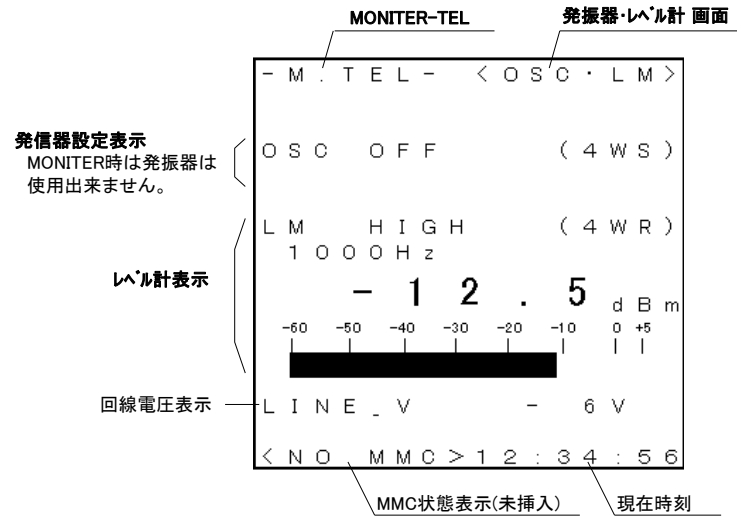

## 7.5. MONITER-MUX / MONITER-PBX (E&M 4W アナログトランクモニタ)

## 7.5.1. 設定

以下の設定にて電源を ON とすることで MONITER-MUX または MONITER-PBX として交換機(PBX)-多重 化装置(MUX)の呼接信号をモニタ可能です。

| 測定機能設定スイッチ  | MUX / PBX |
|-------------|-----------|
| 測定モード設定スイッチ | MONITER   |

### 7.5.2. 構成

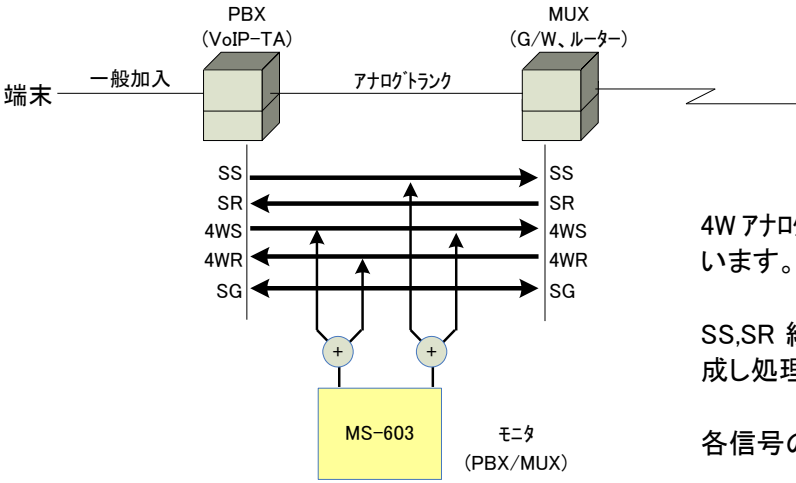

4W アナログトランク上を流れる信号のモニタを行います。

SS,SR 線及び 4WS,4WR は装置内部で合成し処理を行っています。

各信号の方向は左図の通りです。

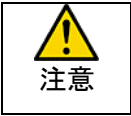

SS、SR および、4WS、4WR は内部にて合成し検出処理を行っていますので、呼接信号が 同時に発生した場合や 4WS、4WR 線上に音声等が乗っていた場合、正常に検出出来ない 場合があります。

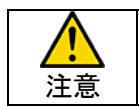

SS、SR の ON/OFF は電圧により判定を行っておりますので、PBX 及び MUX が正常に接続されていない場合 SS ON または SR ON と認識します。

## 7.5.3. 試験手順

7.5.3.1. 設定

MONITER では信号出力を行いませんので特に設定はありません。

### 7.5.4. 操作と画面表示

### 7.5.4.1. 呼接画面

検出した呼接信号を表示します。

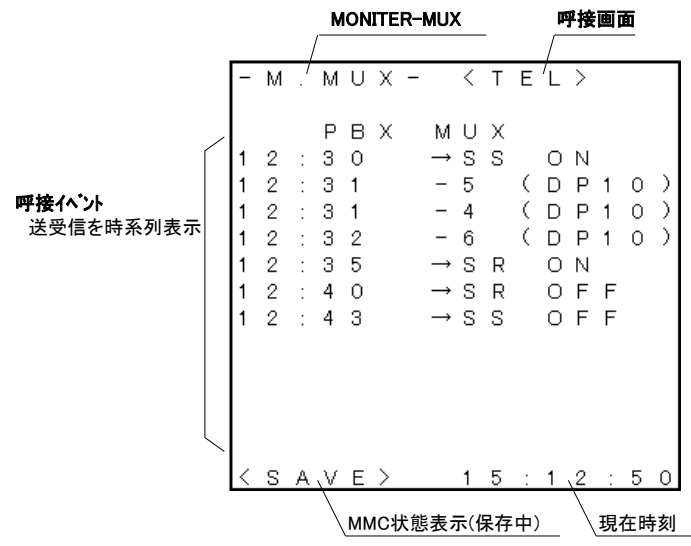

## 7.5.4.2. 発信器・レヘル計 画面

発信器、レヘル計を制御するための画面です。

MONITER 設定時には発振器は使用出来ません。また、レヘル計には 4WS、4WR の合成信号レヘルが表示されます。

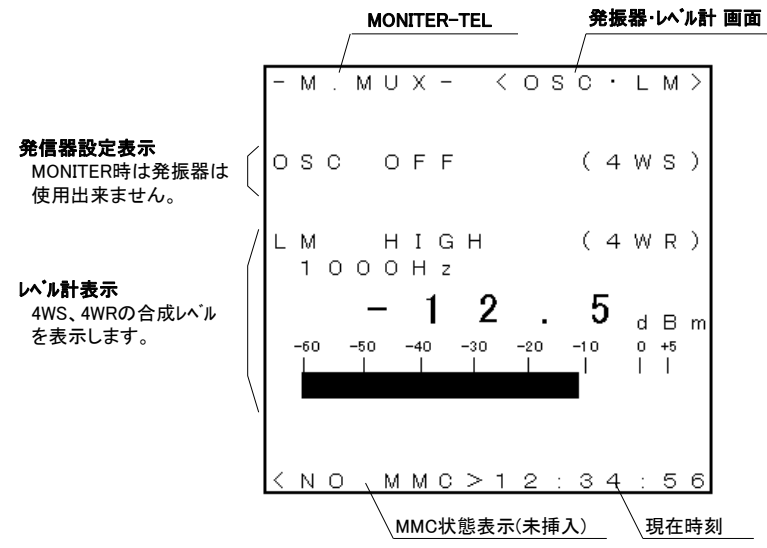

## 8. 通話機能

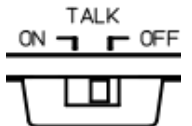

回線接続後、TALK スイッチを ON とする事で、送受話器のマイク出力を 回線に出力します。

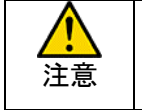

TALK SW を ON としますと、発振器の出力及び、PB 信号の出力が停止します。

## 9. データ保存機能

測定データ(呼接シーケンス)をMMC(マルチ・メディア・カード)に保存可能です。 測定データは CSV 形式で保存されますので、パソコンの表計算ソフト等で読込みが可能です。

測定データは DATA SAVE キー押下により保存の開始/停止を行い、保存開始日時によりファイル名を自動生 成します。

 MMC(マルチメテ゛ィアカート、) 使用可能な記録メディアは MMC 及び上位互換する SD カート となります。 注意 また、メディアの容量の上限は FAT16 ファイルシステムの上限である 2Gbyte となります。 ・フォーマット FAT16 にのみ対応します。 FAT32、NTSF フォーマットされたメディアは挿入しても認識出来ませんので、事前にパソコン 等で FAT16 フォーマットを行ってから使用して下さい。 ・保存データの削除 保存データをパソコンに転送し削除を行う場合、全ての測定データを削除して使用して下 さい。ファイルが不連続に並んだ状態で使用しますと、書込可能なセクタの検索を行いなが ら測定データの書込を行う為、保存データに欠損が出る可能性が有ります。 ・カードの抜挿 カードの抜き出し、挿入は必ず電源 OFF 状態で行って下さい。